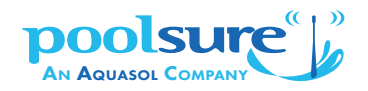

## **Poolsure Mobile: Creating Your Account**

## Step 1: Request a new account

Poolsure Mobile is available to current Poolsure customers! To start the process, tap "Request New Account" on the default app screen.

Fill out the form that follows.

## Step 2: Receive your Poolsure Key

Once your account information is verified, Poolsure will send you an email containing your Poolsure Key. This verification should take less than one business day.

## Step 3: Choose signup method

Once you have your Poolsure Key, tap "Sign In" to create your account using one of the methods below:

| Construction                                                            | Create                             | Continue                                                   | <b>Email Verification:</b><br>Check your email<br>for your verification<br>code. |
|-------------------------------------------------------------------------|------------------------------------|------------------------------------------------------------|----------------------------------------------------------------------------------|
|                                                                         | Method 1:                          | Method 2:                                                  |                                                                                  |
|                                                                         | Create a username<br>and password. | Log in with an existing<br>Microsoft or Google<br>account. |                                                                                  |
| itep 4: Complete the process, and you're in!<br>Questions? Let us know! |                                    |                                                            |                                                                                  |

Once you log in, you should see a screen showing all the pools at your property. If you have trouble, please email customerservice@poolsure.com.

Phone: 1-800-858-7665 Email: customerservice@poolsure.com

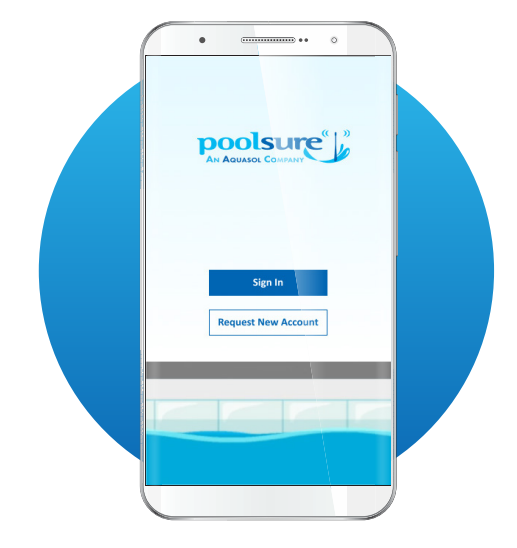